# Ankenævnet ESS Portal

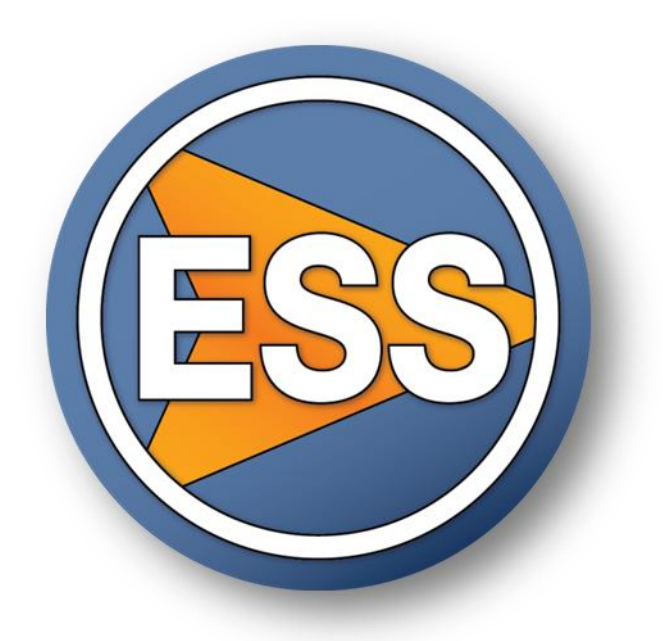

## Brugermanual

## Klager

10. maj 2017 Version 4.1

## Indhold

| ndledning                                | 3 |
|------------------------------------------|---|
| Login                                    | 4 |
| Login med NemID                          | 4 |
| Login med brugernavn og password/kodeord | 4 |
| Sagsoversigt                             | 5 |
| Sagsbilledet                             | 5 |
| Upload dokumenter                        | 6 |
| Tilføj besked                            | 7 |
| Send sagen retur med svar / svarfrister  | 7 |
| Se og download dokumenter                | 7 |
| Historik                                 | 8 |
| Synlighed af sager via ESS Portalen      | 8 |

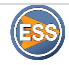

## Indledning

Denne brugervejledning beskriver funktionaliteten i ESS Portal, som anvendes i forbindelse høringer samt kommunikation med klager i forbindelse med sagsbehandlingen.

Når sagen sendes til høring hos en part, modtager parten en notifikationsmail med information om, at en sag er i høring hos parten.

Modulet anvendes til egentlige høringer, hvor parten skal komme med en tilbagemelding, eller til information, hvor parten blot skal have information om sagen.

Høringsparten kan via en web-browser logge på ESS Portalen. Når parten er logget ind, vises en oversigt over de sager, som parten for tiden har liggende til høring.

Parten kan åbne sagen, kommentere samt uploade sagsdokumenter og sende sagen retur med svar.

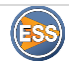

## Login

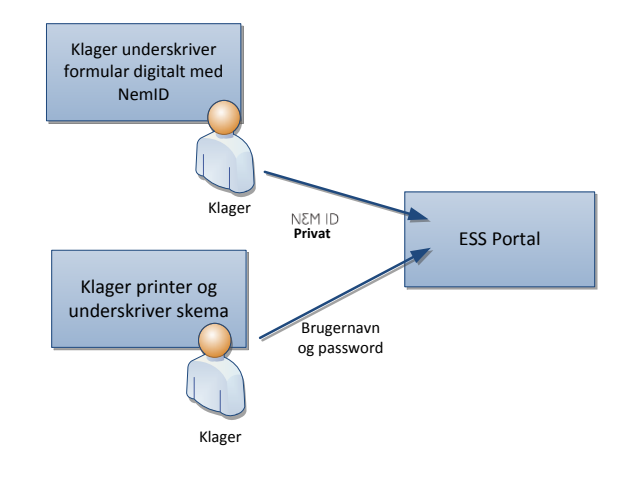

## Login med NemID

Klageren eller klagerens repræsentant kan logge ind med **NemID**, hvis klageformularen ved indgivelsen er underskrevet med digital underskrift. Klageren eller dennes repræsentant skal anvende det NemID, som blev anvendt i forbindelse med underskriften af den digitale klageformular.

### Login med brugernavn og password/kodeord

Hvis det er første gang klageren eller dennes repræsentant logger ind, oprettes et password/kodeord ved at anvende funktionen "Glemt Password".

Klageren eller repræsentanten skal indtaste den e-mailadresse, som blev oplyst i klageformularen og herefter trykke på "Glemt Password.

I næste skærmbillede trykkes på knappen "Reset".

| Du bedes logge ind |                     |  |  |  |  |
|--------------------|---------------------|--|--|--|--|
| Standard login     | NemID login         |  |  |  |  |
| NemID login med    | NemID login med fil |  |  |  |  |
|                    |                     |  |  |  |  |
| E-mail             |                     |  |  |  |  |
| Kodeord            |                     |  |  |  |  |
| Husk mig           |                     |  |  |  |  |
| Log ind            |                     |  |  |  |  |
| Clemt Decoverd     |                     |  |  |  |  |

E-mail Reset

Klageren eller repræsentanten modtager nu en mail med et link til brug for at gendanne eller oprette en adgangskode. Tryk på linket.

Skriv kodeord efter eget valg og gentag dette under "Bekræft kodeord". Tryk herefter på "Skift kodeord" og du kommer direkte til ESS Portalen.

Bemærk, at kodeordet skal være på mindst 8 tegn og indeholde mindst et stort bogstav, et lille bogstav og et tal.

Næste gang der skal logges ind, anvendes samme e-mailadresse og password/kodeord.

| Brugernavn             | din_e-mail@mail.dk |  |
|------------------------|--------------------|--|
| E-mail                 | din_e-mail@mail.dk |  |
|                        |                    |  |
| Genoprette adgangskode |                    |  |
| Nyt kodeord            |                    |  |
| Bekræft kodeord        |                    |  |
|                        | Skift kodeord      |  |
|                        |                    |  |

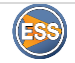

## Sagsoversigt

Når man er logget ind på ESS Portalen kan man se en oversigt over de sager, hvor man er part.

| Sagsoversigt |                     |                  |                  |                  | Afventer svar  |
|--------------|---------------------|------------------|------------------|------------------|----------------|
| Sags nr.     | Sagens status       | Gul frist        | Fristdato        | Oprettelses dato | Afsluttet dato |
| 1/2016       | I Høring hos Klager | 12. februar 2016 | 19. februar 2016 | 29. January 2016 |                |
|              |                     |                  |                  |                  |                |
|              |                     |                  |                  |                  |                |

Alle sager er grupperet efter status. Der er mulighed for at skifte visning ved at skifte statusbetegnelse.

| _ | Afventer svar 💌                              |
|---|----------------------------------------------|
|   | Afventer svar                                |
| t | Igangværende sager                           |
|   | Sagen afsluttet – Afgørelse uden forkyndelse |
|   | Sagen afsluttet - Afgørelse forkyndt         |
|   | Sagen afsluttet - Uden afgørelse             |
|   | Sagen afsluttet - Genoptagelsesanmodning     |
|   |                                              |

Ved klik på den enkelte sag, vil det være muligt at se detaljer om sagen. Hvis sagen er åben for nye indlæg, kan der uploades nye sagsakter.

## Sagsbilledet

Når en sag åbnes, vil følgende 3 oplysninger være synlige:

- Sagens stamoplysninger
- Sagsakter/dokumenter
- Beskeder

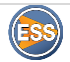

## **Ankenævnet** 10. maj 2017 version 4.1

| Sagsoversigt                                                                                                    |                                                                                          |                                 | Jens Test                                                          | teren +                                                                                                    |
|----------------------------------------------------------------------------------------------------|------------------------------------------------------------------------------------------|---------------------------------|--------------------------------------------------------------------|----------------------------------------------------------------------------------------------------|
| Sagsnr.: 1/2016                                                                                                    |                                                                                          | Send retur med                  | svar Tilbage til sagsov                                            | ersigten                                                                                                    |
| Oversigt         Sagsdata         Dokumenter         Beskeder         Historik           Sagens status         Sagsansvarlig         Image: Comparison of the state of the state of the stat |                                                                                          |                                 | (   Harring hos K)<br>(12. februar<br>(19. februar<br>(29. January | ager<br>2016<br>2016<br>Sagens<br>stamoplysninger                                                                                                    |
| Jens Testeren Indklagede: Lector Bank Upload nye dokumenter                                                                                                    |                                                                                          | @Combade exce                   | ODownloade alle dok                                                |                                                                                                    |
| Navn Endnu et dokument delt med dig                                                                                                    | Delt d.<br>29. January 2016                                                              | Delt af<br>NT Test sagsbehandle | er                                                                 | dokumenter sam<br>mulighed for at                                                                                                    |
| Sagsdokument - delt med klager Besked Besked 11111 Lorem Ipsum er ganske enkelt fyldtekst fra print- og typografiindustrien. Lore ukendt trykker sammensatte en tilfæklig spalte for at trykke en bog til sammenlignin                                                                                                    | 29. January 2016<br>em lpsum har været standard fyldtekst sk<br>ig af forskellige skrift | NT Test sagsbehandle            | Oprettet<br>January sagsber<br>2016                                | Annuller<br>Annuller<br>Ann |
|                                                                                                    |                                                                                          |                                 | 2016                                                               |                                                                                                    |

Hvis sagen har en status, der giver dig mulighed for at komme med indlæg til sagen, vil knapperne "Upload nye dokumenter" samt "Gem" være synlige – og give dig mulighed for at uploade og tilføje nye dokumenter samt beskeder.

## **Upload dokumenter**

Ved klik på "Upload nye dokumenter" vises en dialog, som giver mulighed for at fremsøge og uploade dokumenter til ESS Portalen. Der er mulighed for at vælge et eller flere dokumenter.

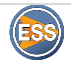

| Sagsansvarlig            | 💽 Abn                       |                                                                   |                                              |                      |          |
|--------------------------|-----------------------------|-------------------------------------------------------------------|----------------------------------------------|----------------------|----------|
| Fristdato 1              | Skrivebord                  |                                                                   |                                              | ✓ ✓ Søg i Skrivebord | _        |
|                          | Organiser 🔻 Ny mappe        |                                                                   |                                              |                      |          |
| Fristdato 2              | - Eavoritter                | 482 KB                                                            | ZIP-котрлтетет тарре                         |                      |          |
| Oprettelses dato         | Storpbox                    | ESSwebuser-2016-01-28.log                                         | Estimat S-67231.xlsx                         |                      |          |
|                          | 🗼 Overførsler               | 158 KB                                                            | 61,4 KB                                      |                      |          |
| Resultat                 | Seneste steder              | Firstagenda.docx                                                  | Forecast ESS NT.xlsx                         |                      |          |
|                          | Eksterne releaser           | Microsoft Word-dokument<br>90.8 KB                                | Microsoft Excel-regneark                     |                      |          |
| ger :                    | RESS Economy Si             | forecast.xlsx                                                     | Meeting module integration                   |                      |          |
| lens Testeren            | ESSBuildServer              | Microsoft Excel-regneark                                          | (eng).docx                                   |                      |          |
|                          | Windows host fil            | Noter made sala docx                                              |                                              |                      |          |
| klagede:                 | guf users nt<br>Biblioteker | Microsoft Word-dokument                                           | TIDSREGISTRERINGER.xlsx                      |                      |          |
| ector Bank               | RESS RejseData              | 14,8 KB                                                           | Microsoft Excel-regneark                     |                      |          |
|                          | RESSFREEZE                  | Microsoft Word-dokument                                           | Microsoft Excel-regneark                     |                      |          |
| Inlead nuc dokumontor    | Interne releases            | 764 KB                                                            | 9,86 KB                                      |                      |          |
| pioau nye uokumenter     | Normal dot place            | to long labels - can we put them as<br><u> environ</u> newlinePNG | Udtræk ifm kortlukninger<br>17-11-2015.csv   |                      |          |
|                          | Mass creation co            | PNG-billede                                                       | Microsoft Excel-fil med semikolo             |                      |          |
|                          | <u>F</u> ilnavn             | RESS System overview.docx" "Noter møde sal                        | g.docx" "PIA PROJEKT TIDSREGISTRERINGER.xlsx | Alle filer           |          |
| INAVII                   |                             |                                                                   |                                              | Åbn                  | Annuller |
| Endnu et dokumer         |                             |                                                                   |                                              |                      |          |
| On and all success to de | Warrend Balances            | 00 1                                                              | 10 NIT Test search                           | -hdl                 |          |

### Tilføj besked

Når du har adgang til sagen, kan du komme med indlæg, og du vil have mulighed for at tilføje en besked til sagen. Du kan indtaste din besked og efterfølgende trykke "Gem", hvorefter beskeden automatisk gemmes på sagen.

| Besked                                                                                                    |                        |                          |
|----------------------------------------------------------------------------------------------------|------------------------|--------------------------|
| Jeg vil gerne besvar jeres henvendelse. Jeg mener at det er korrekt at der er                                                                                                    |                        |                          |
|                                                                                                    |                        |                          |
|                                                                                                    |                        | ③Gem annuller            |
| Besked                                                                                                    | Oprettet<br>d.         | Oprettet af              |
| 11111 Lorem Ipsum er ganske enkelt fyldtekst fra print- og typografiindustrien. Lorem Ipsum har været standard fyldtekst siden 1500-tallet,<br>hvor en ukendt trykker sammensatte en tilfældig spalte for at trykke en bog til sammenligning af forskellige skrift | 29.<br>January<br>2016 | NT Test<br>sagsbehandler |

### Send sagen retur med svar / svarfrister

Når du har besvaret sagen, kan du anvende knappen "Send retur med svar", hvorefter sagen sendes retur til Ankenævnet.

Hvis sagen ikke besvares indenfor den angivne svarfrist, vil sagen automatisk blive sendt retur til Ankenævnet, og der vil ikke længere være mulighed for at tilføje beskeder eller uploade dokumenter i sagen.

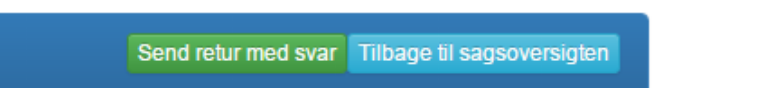

### Se og download dokumenter

Hvis der er delt dokumenter med dig på en sag, kan dokumenterne åbnes via klik på det enkelte dokument eller ved at klikke på "Download alle dokumenter" knappen, som giver mulighed for at gemme alle dokumenter som en zip fil<sup>\*\*</sup> på din computer.

"En ZIP-fil er en samling dokumenter, programmer eller andre filer som er formindsket i størrelse og samlet i en enkelt komprimeret fil, også kaldet et arkiv. Zip-filen kan pakkes ud, så de enkelte dokumenter i arkivet kan tilgås.

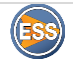

#### Ankenævnet

10. maj 2017 version 4.1

|        | Navn                           | Delt d.          | ODownloade excel     ODownloade alle dokumenter     Delt af |
|--------|--------------------------------|------------------|-------------------------------------------------------------|
|        | Endnu et dokument delt med dig | 29. January 2016 | NT Test sagsbehandler                                       |
|        | Sagsdokument - delt med klager | 29. January 2016 | NT Test sagsbehandler                                       |
| Resked |                                |                  |                                                             |

### Historik

Ved klik på fanen "Historik" er der mulighed for at se hele sagsforløbet, herunder:

- Ændringer af sagens stamdata
- Hvem der har åbnet eller uploadet dokumenter
- Hvem der har set, læst og tilføjet beskeder.

| Sagsoversigt                                                        | Jens Testeren-                                 |
|---------------------------------------------------------------------|------------------------------------------------|
| Sagsnr.: 1/2016                                                     | Send retur med svar Tilbage til sagsoversigten |
| Oversigt Sagsdata Dokumenter Beskeder Historik                      |                                                |
| Navn                                                                | Beskrivelse Oprettet d. Oprettet af            |
| Dokument Sagsdokument - delt med klager blev åbnet af Jens Testeren | Dokument 29. January Jens Testeren 2016        |
| Dokument Endnu et dokument delt med dig blev åbnet af Jens Testeren | Dokument 29. January Jens Testeren 2016        |
| Dokument Endnu et dokument delt med dig blev åbnet af Jens Testeren | Dokument 29. January Jens Testeren 2016        |

### Synlighed af sager via ESS Portalen

Sager vil være synlige i ESS Portalen <u>et år</u> efter, de er afsluttet.

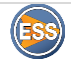